## Инструкция работы в ZOOM для учителей

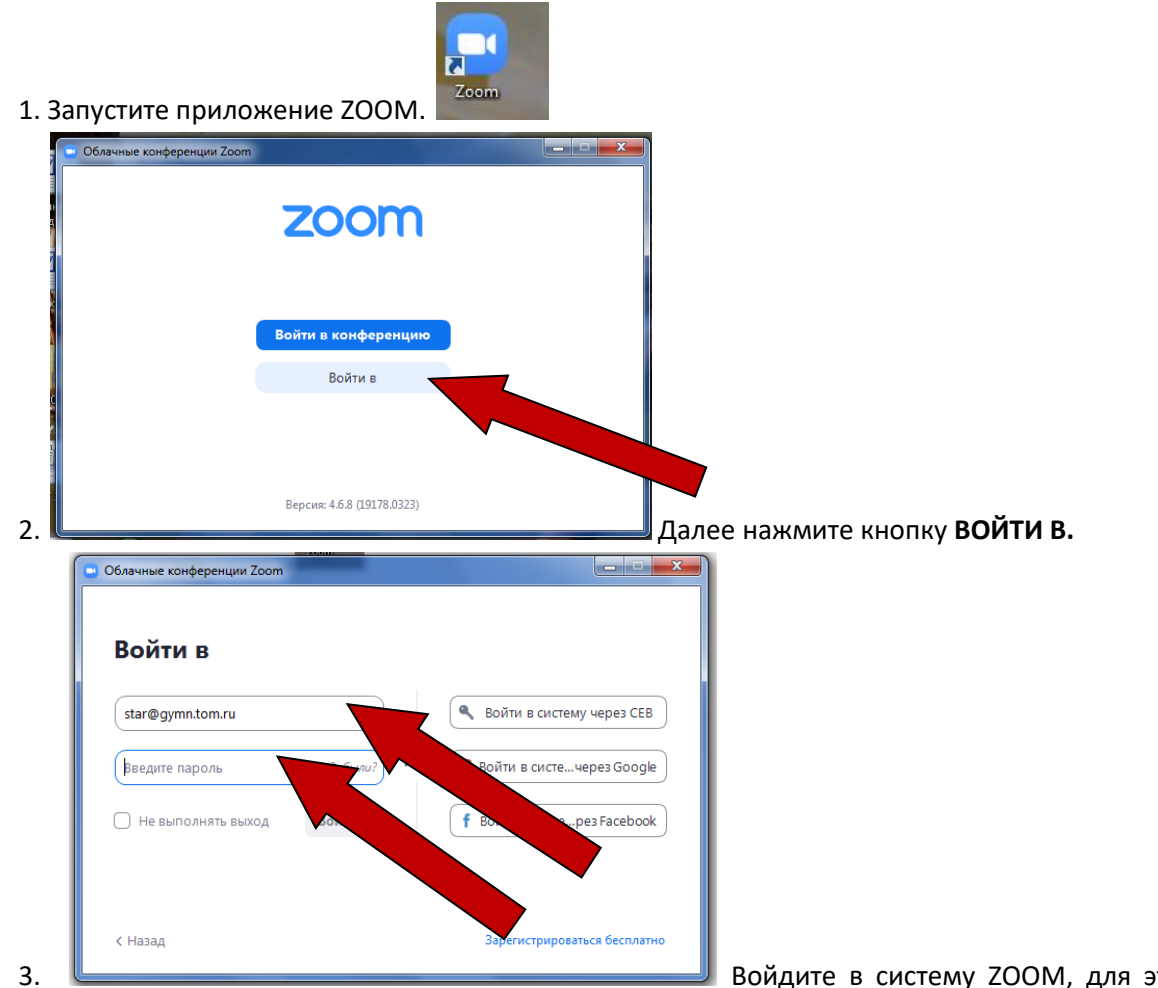

Войдите в систему ZOOM, для этого введите свою

электронную почту и пароль, который вводили при регистрации в ZOOM.

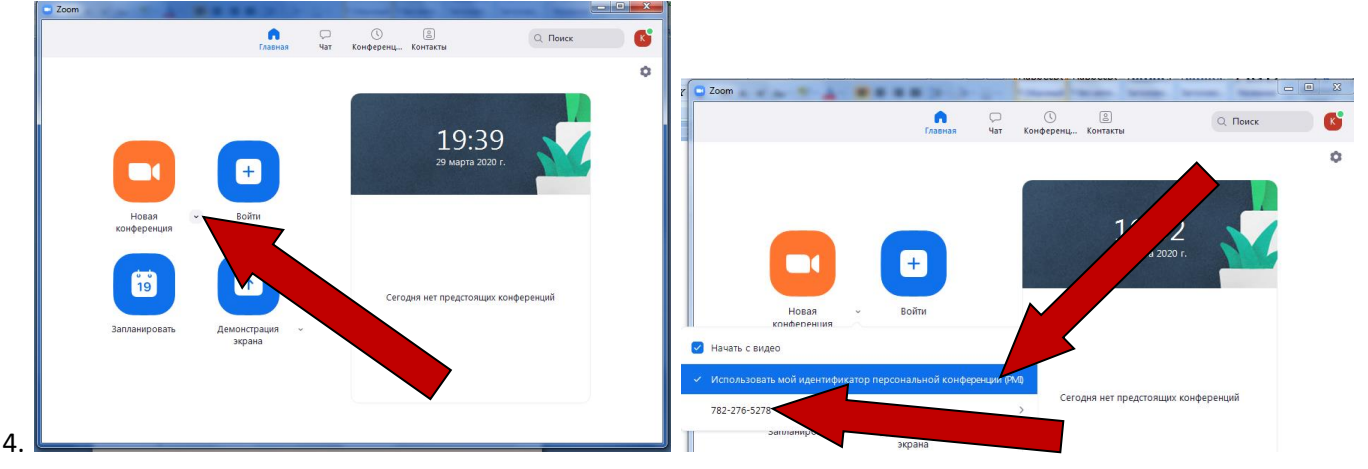

Нажмите на **маленький треугольник** (он находится правее слов НОВАЯ КОНФЕРЕНЦИЯ) и проверьте, стоит ли галочка у пункта меню ИСПОЛЬЗОВАТЬ МОЙ ИДЕНТИФИКАТОР ПЕРСОНАЛЬНОЙ КОНФЕРЕНЦИИ.

Цифры, написанные ниже и есть ваш **ID ZOOM,** который необходимо сообщить гимназистам, чтобы они могли подключиться к вашей конференции.

5. Для того чтобы начать конференцию нажмите на кнопку НАЧАТЬ КОНФЕРЕНЦИЮ

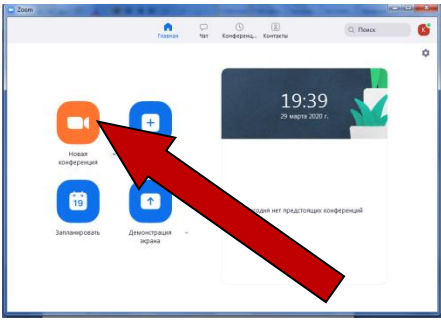

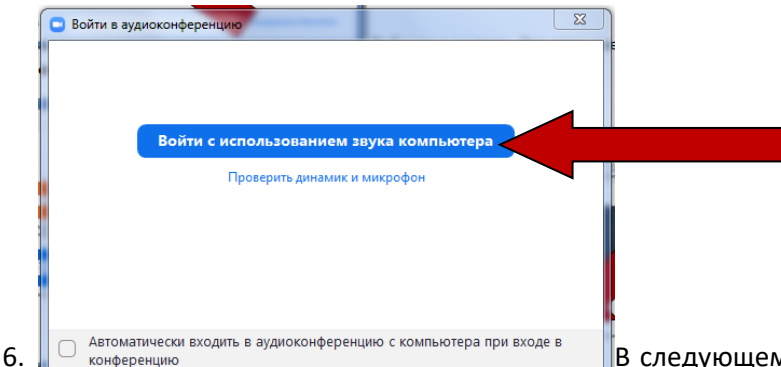

В следующем открывшемся окне нажмите кнопку ВОЙТИ С

## ИСПОЛЬЗОВАНИЕМ ЗВУКА КОМПЬЮТЕРА

7. Если выходите, чтобы учащиеся не видели вас, то отключите видео.

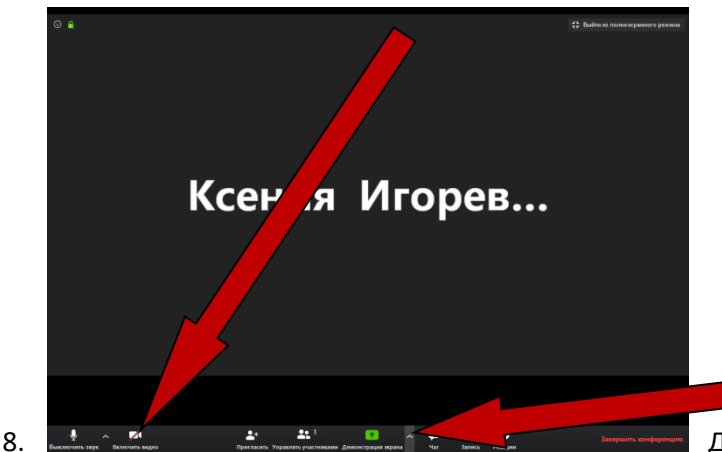

. Для того чтобы дети не могли тоже включать

демонстрации своих окон, необходимо сделать настройки. Нажмите на стрелку, которая находится **правее ДЕМОНСТРАЦИИ ЭКРАНА.** 

9. В раскрывшемся меню выберите пункт РАСШИРЕННЫЕ ПАРАМЕТРЫ

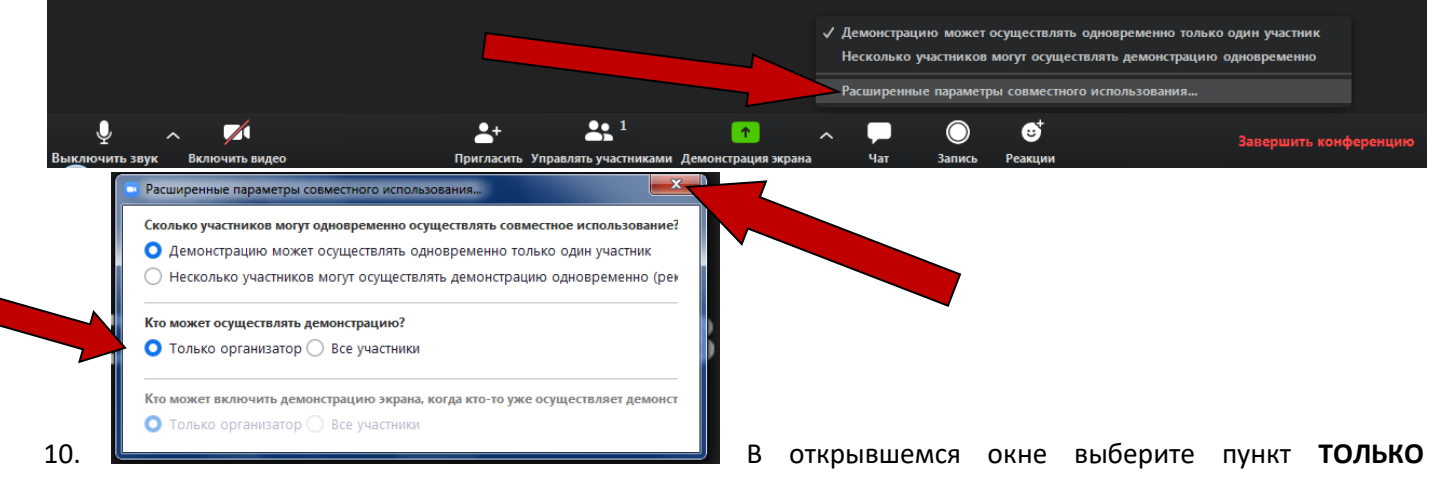

**ОРГАНИЗАТОР** (Кто может осуществлять демонстрацию?). После закройте окно по крестику. 11. Для того чтобы участники конференции не могли самостоятельно подключать свой микрофон и говорить на конференции без вашего приглашения, поставьте следующие настройки:

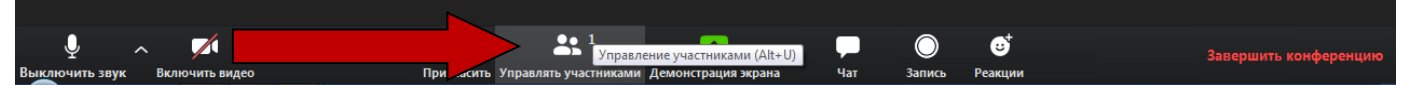

Нажмите на кнопку УПРАВЛЯТЬ УЧАСТНИКАМИ. Справа откроется окно, в котором вы можете увидеть участников конференции. Далее необходимо раздвинуть границу между двумя окнами вправо. Теперь нажмите на кнопку ПОДРОБНЕЕ и оставьте галочку лишь у пункта меню ВЫКЛЮЧАТЬ ЗВУК УЧАСТНИКОВ ПРИ ВХОДЕ (остальные галочки уберите).

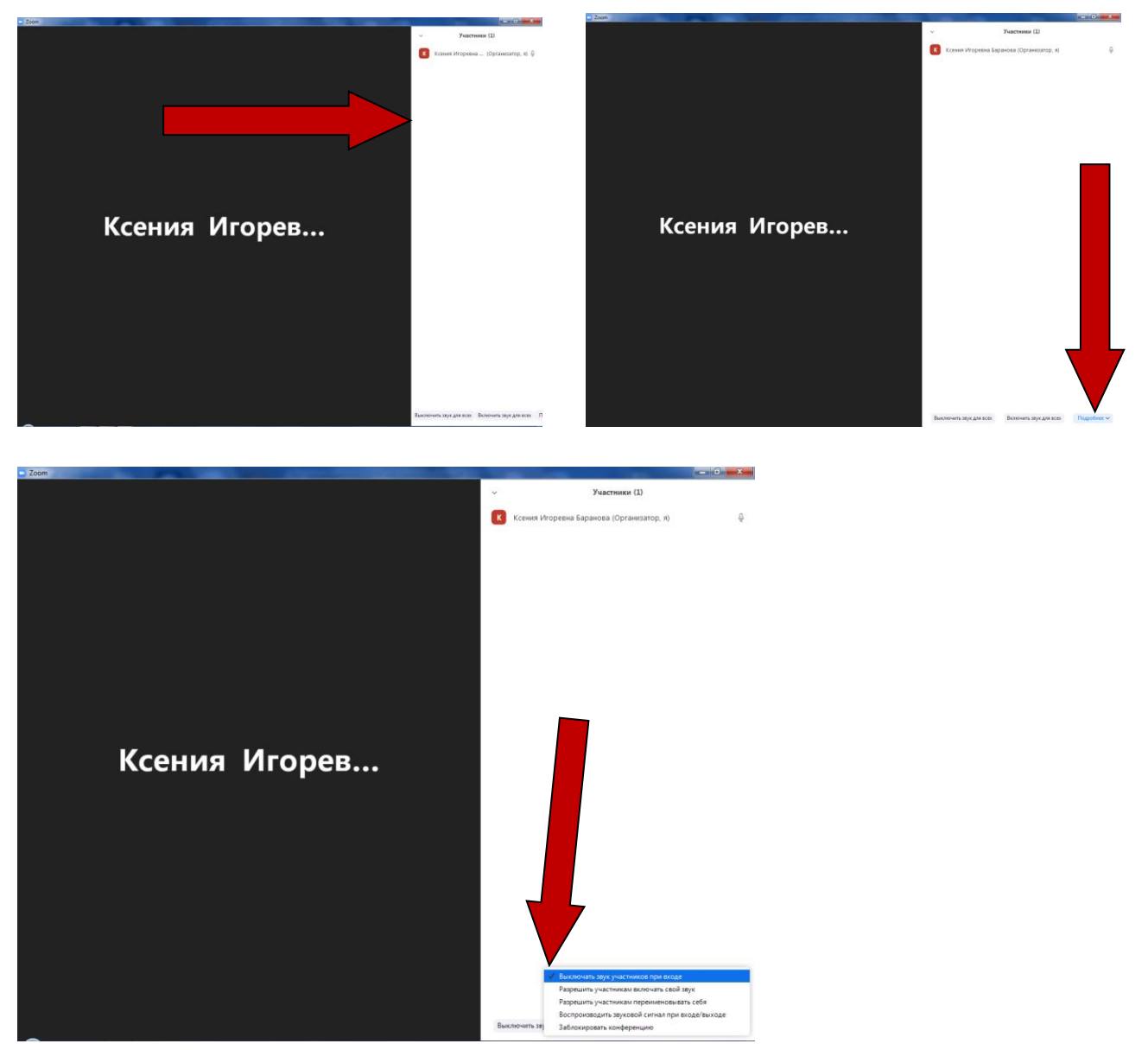

12. Если организатору необходимо включить микрофон у участников конференции, то это можно сделать следующим образом: наведите указателем мышки на участника (которому необходимо включить микрофон) и нажмите на кнопку **ВКЛЮЧИТЬ ЗВУК** (для отключения **ВЫКЛЮЧИТЬ ЗВУК**).

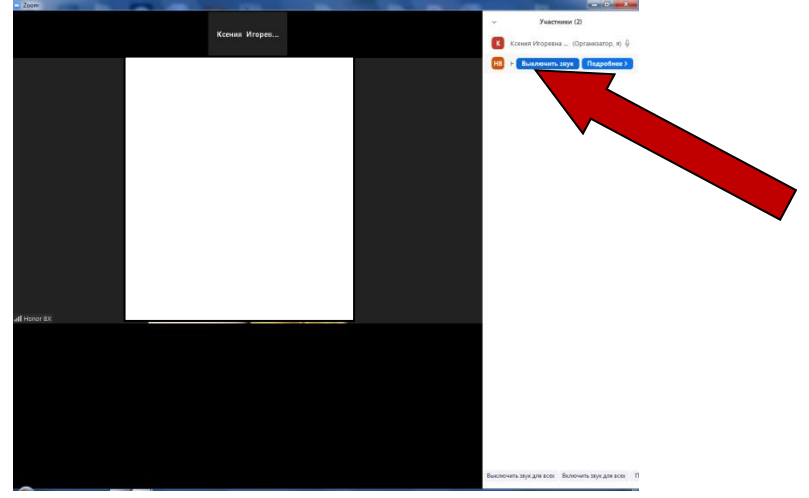

13. Для начала демонстрации экрана нажмите на кнопку **ДЕМОНСТРАЦИЯ ЭКРАНА.** Затем можете выбирать из открытых вами окон файлы для демонстрации. Если необходимо написать что-нибудь для участников конференции воспользуйтесь **ДОСКОЙ СООБЩЕНИЙ**.

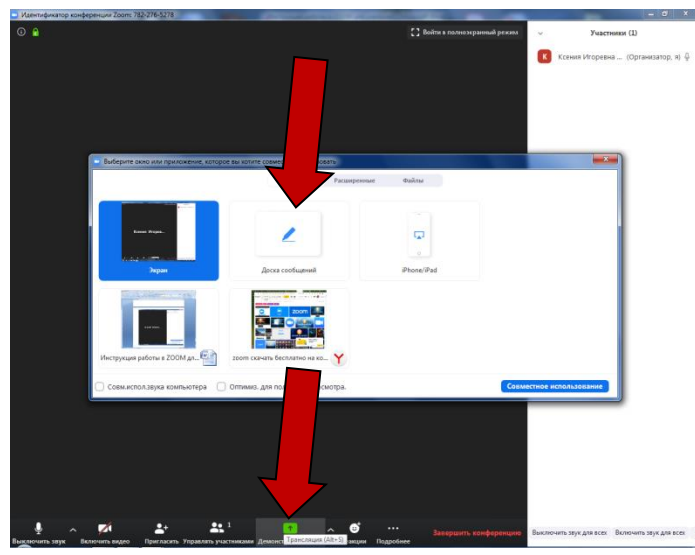

14. Для окончания демонстрации нажмите сверху кнопку ОСТАНОВИТЬ ДЕМОНСТРАЦИЮ.

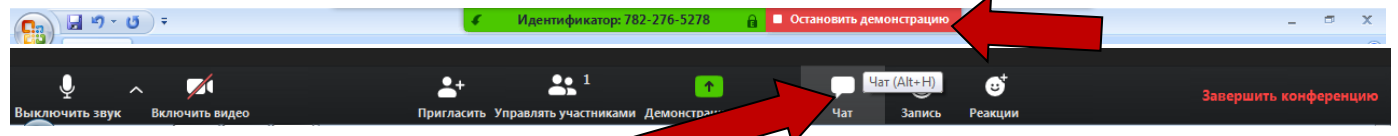

15. При необходимости воспользуйтесь **ЧАТ**ом. В нем можно писать сообщения для всех участников, а также писать сообщение конкретному участнику конференции.

Для того чтобы выслать участникам документ, презентацию, изображение выберите в чате пункт **ФАЙЛ,** далее в меню берите **ВАШ КОМПЬЮТЕР** и выберите необходимый файл для отправки.

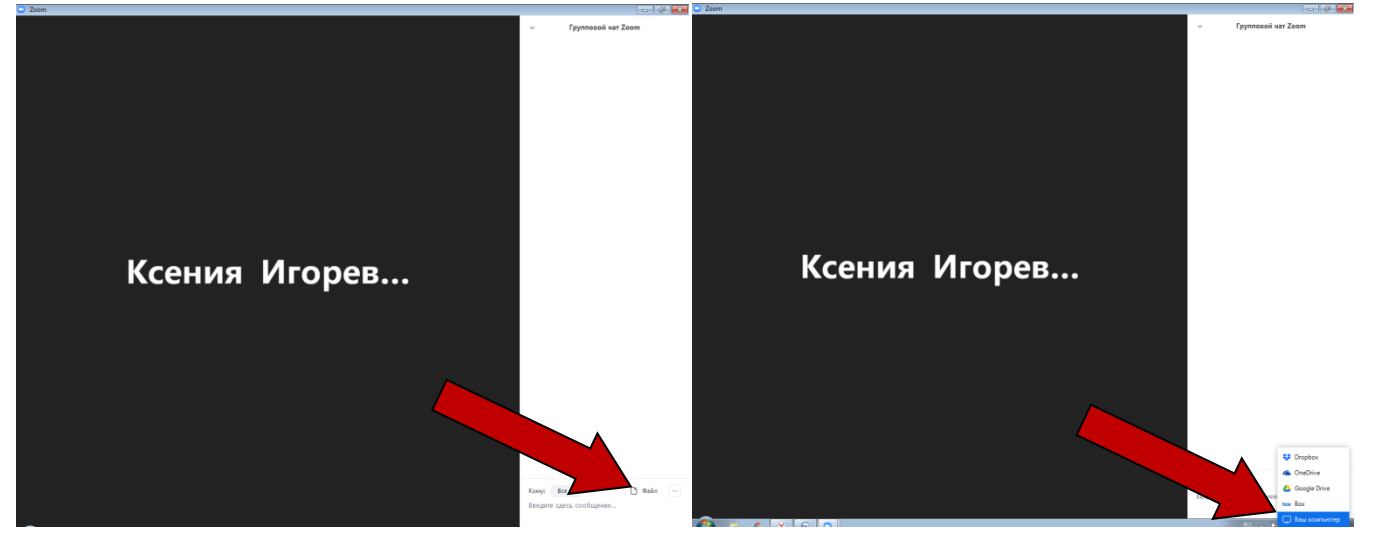

16. Для завершения конференции внизу окна нажмите на копку **ЗАВЕРШЕНИЕ КОНФЕРЕНЦИИ**. Далее в открывшемся окне нажмите на кнопку **ЗАВЕРШИТЬ КОНФЕРЕНЦИЮ ДЛЯ ВСЕХ**.

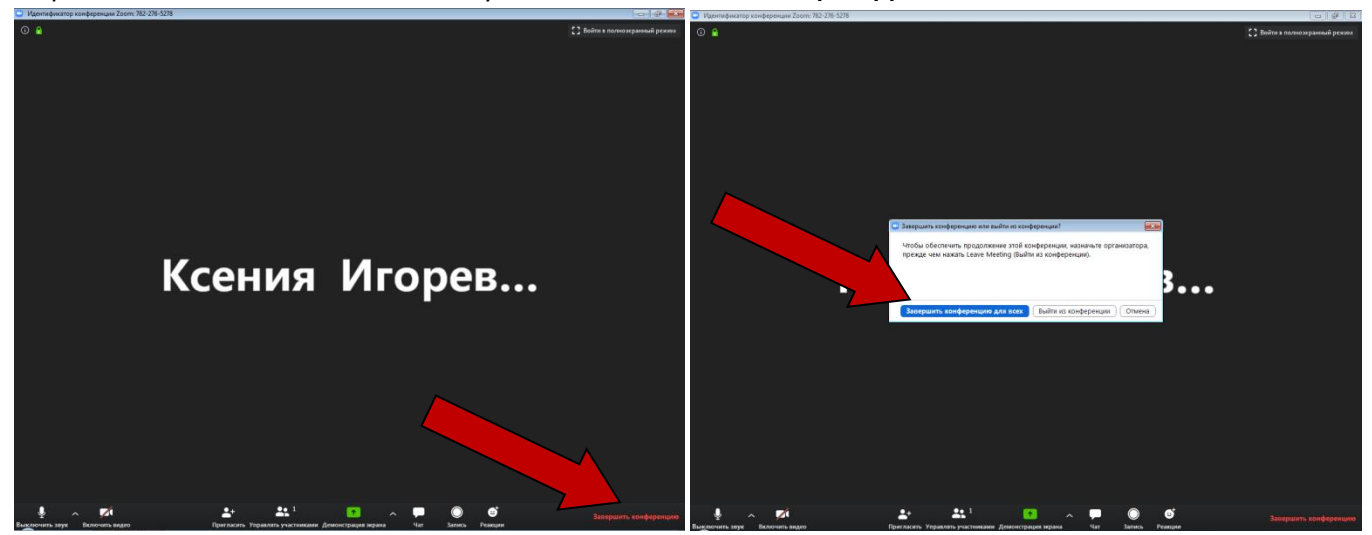

УДАЧИ В ОСВОЕНИИ ZOOM!!